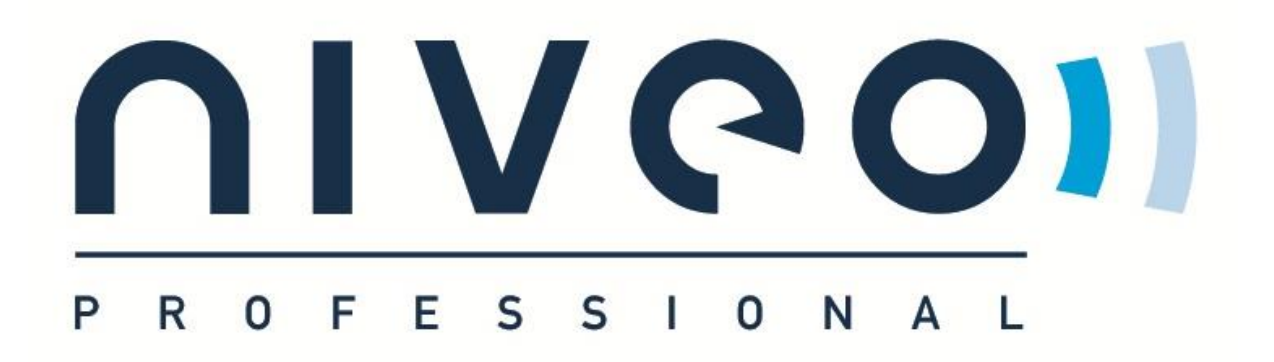

# Manual NWA350

NWA350

2200Mbps Wireless ceiling Access Point

Version 3.0

March 2022

# How to login.

#### Default IP address: 192.168.2.200

#### Password: admin

| S Intellig               | gent Wireless AP    | +                         |                       |   |            |                                   |     |   |       |                |                      | - a ×   |
|--------------------------|---------------------|---------------------------|-----------------------|---|------------|-----------------------------------|-----|---|-------|----------------|----------------------|---------|
| $\leftarrow \rightarrow$ | C A Not secure   1  | 92.168.2.200/cgi-bin/show | vhtml?page=login.html |   |            |                                   |     |   |       |                | • •                  | *0:     |
|                          |                     | 2200N                     | 1)<br>Wireless A      | P |            |                                   |     |   |       |                |                      |         |
|                          |                     |                           |                       |   |            | * Login Device<br>Please enter yo |     |   | Login |                |                      |         |
|                          |                     |                           |                       |   |            |                                   |     |   |       |                |                      |         |
|                          |                     |                           |                       |   |            |                                   |     |   |       |                |                      |         |
| <b>1</b> P               | Type here to search |                           | 0 #   5               |   | <b>H</b> C |                                   | 0 0 | 3 | 100%  | \^@ <b>₽</b> ₩ | ■ <i>(</i> ()、①) ENG | 3:40 PM |

# Choose AP mode

FAT AP mode: to work without AC controller

FIT AP mode: to work with AC controller

The NWA350 is by default set to FAT mode: working as a stand alone AP without controller!

| Intelligent Wireless AP | ×                 | +                                        |                         |                                                                                 |                 |                       | – o ×                         |
|-------------------------|-------------------|------------------------------------------|-------------------------|---------------------------------------------------------------------------------|-----------------|-----------------------|-------------------------------|
| ← → C ▲ Not secu        | ure   192.1       | 68.2.200/cgi-bin/showhtml?page=main_stat | tus.html                |                                                                                 |                 |                       | ☆ 🖲 🗯 😝 🗄                     |
| <u> </u>                | )) <sub>220</sub> | 0M Wireless AP                           |                         |                                                                                 |                 |                       | ₽                             |
|                         | Home              |                                          | Pat AP Flow (2G WiFi) I |                                                                                 | — AP Down Strea | ım — AP Up Stream     |                               |
|                         | Vizard            |                                          |                         |                                                                                 |                 |                       |                               |
|                         | R WiFi            |                                          | •                       |                                                                                 |                 |                       |                               |
| Ne                      | etwork            | Uptime 01:15:00                          |                         | 15:42:25 15:42:30 15:42:35                                                      | 15:42:40        | 15:42:45              |                               |
| Ma                      | lanage            | 8 Device Information                     | 8 Device Description    | 82 LAN Information                                                              | 2G WiFi 5G WiF  |                       |                               |
|                         |                   |                                          | Click Cattings          |                                                                                 |                 | ON 0<br>Niveo 2.4G    |                               |
|                         |                   | Memory Usage 25%                         |                         | Subnet 255.255.255.0<br>AC Address 192.168.2.1<br>MAC Address 54:9A:11:70:02:3A |                 |                       |                               |
|                         |                   |                                          |                         |                                                                                 |                 |                       |                               |
| Type here to sea        | arch              | O Hi I I                                 | 🕻 💆 🔒 🏹 🔮               | 🚖 🔹 🚺 📀 📲 🖷                                                                     | ۵ 🖏             | 100%) 🗄 \land 🍘 🐺 📹 🍘 | (1)) ENG 3:42 PM<br>12/3/2020 |

# Change of operating mode FIT/FAT

#### Go to: 192.168.188.253/mode\_switch.html

| S HIGH PERFORMANCE INTELLIGE X +                            |   |   | ٥ | ×   |
|-------------------------------------------------------------|---|---|---|-----|
| ← → C O Not secure   192.168.188.253/mode_switch.html       | ☆ | U | e | ) : |
|                                                             |   |   |   |     |
| · · · · · · · · · · · · · · · · · · ·                       |   |   |   |     |
| Super Password                                              |   |   |   |     |
| Login                                                       |   |   |   |     |
|                                                             |   |   |   |     |
|                                                             |   |   |   |     |
| -<br>Software Version NRS-AP10-AP-V4.2 #uilkI20180925120754 |   |   |   |     |

Superpassword: admin

Change mode for:

FIT AP: to work with controller

FAT AP: to work as standalone.

After selection AP will reboot.

# Wizard

AP mode

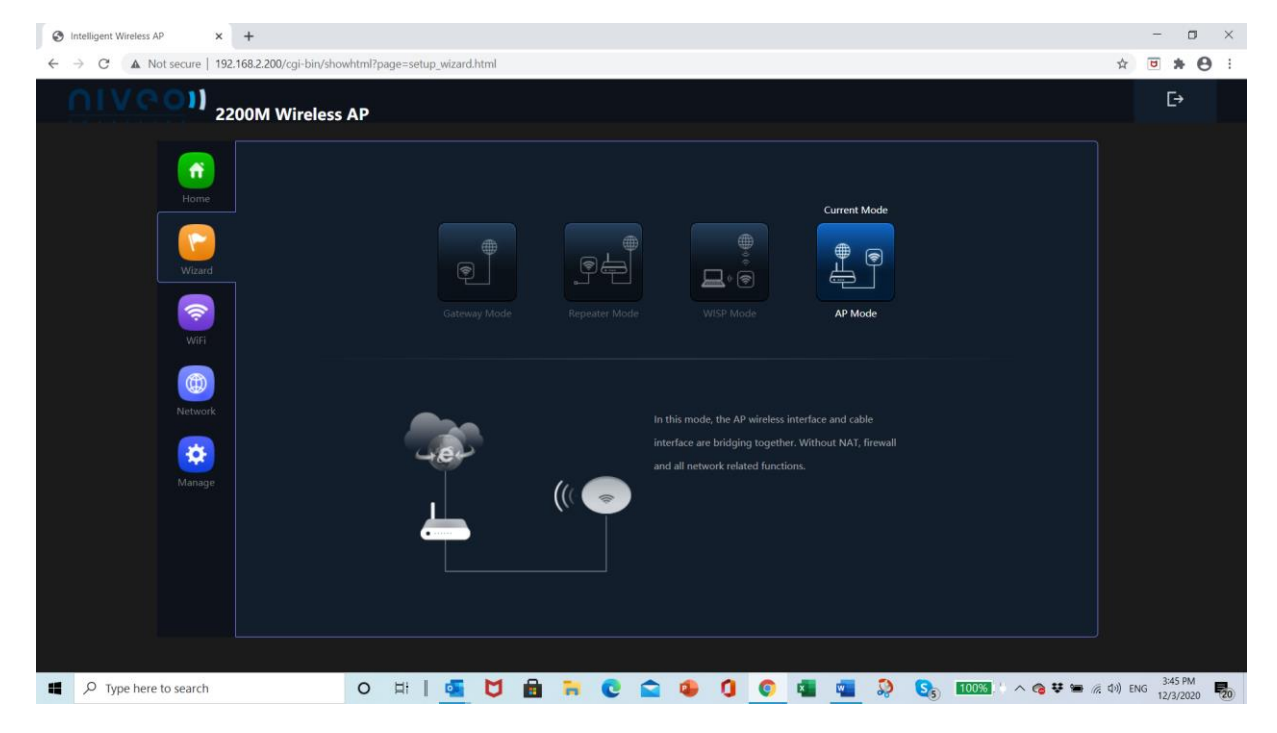

#### WISP mode

#### Choose bandwidth and set credentials

| 😵 Intelligent Wireless AP 🛛 🗙 🔯 mail.com - your personal Email a | ×   New Tab ×   +                                                                                                    | - 🛛 ×            |
|------------------------------------------------------------------|----------------------------------------------------------------------------------------------------|------------------|
| ← → C ▲ Not secure   192.168.2.200/cgi-bin/showhtml?page         | =setup_wizard.html                                                                                                    | * • * O :        |
| 2200M Wireless AP                                                |                                                                                                    | C→               |
| Home                                                             | WISP Mode X                                                                                                    |                  |
| Wicard<br>Control Wicard                                         | Repeater Settings     BandWidth Use 2G repeater     Ver Bit 3G repeater     Ver Bit 3G repeater     Loc Bits 3G repeater     Loc Bits 3G repeater     Loc Bits 3G repeater     Loc Bits 3G repeater |                  |
| (B)<br>Network                                                   | Encryption WPA/WPA2PSK_TKIPAES V<br>Password 66666666<br>BandWidth 20M V                                                                                                    |                  |
| Managa<br>I                                                      | Next                                                                                                    |                  |
| A Type here to search                                            | 🖷 🔰 🖻 🎀 🕲 🚘 🤑 🚺 🌍 📲 📲 🦃 Sa 10000 - a e e e e                                                                                                    | (4)) ENG 3:58 PM |

### Repeater mode

Choose bandwidth and set credentials with next

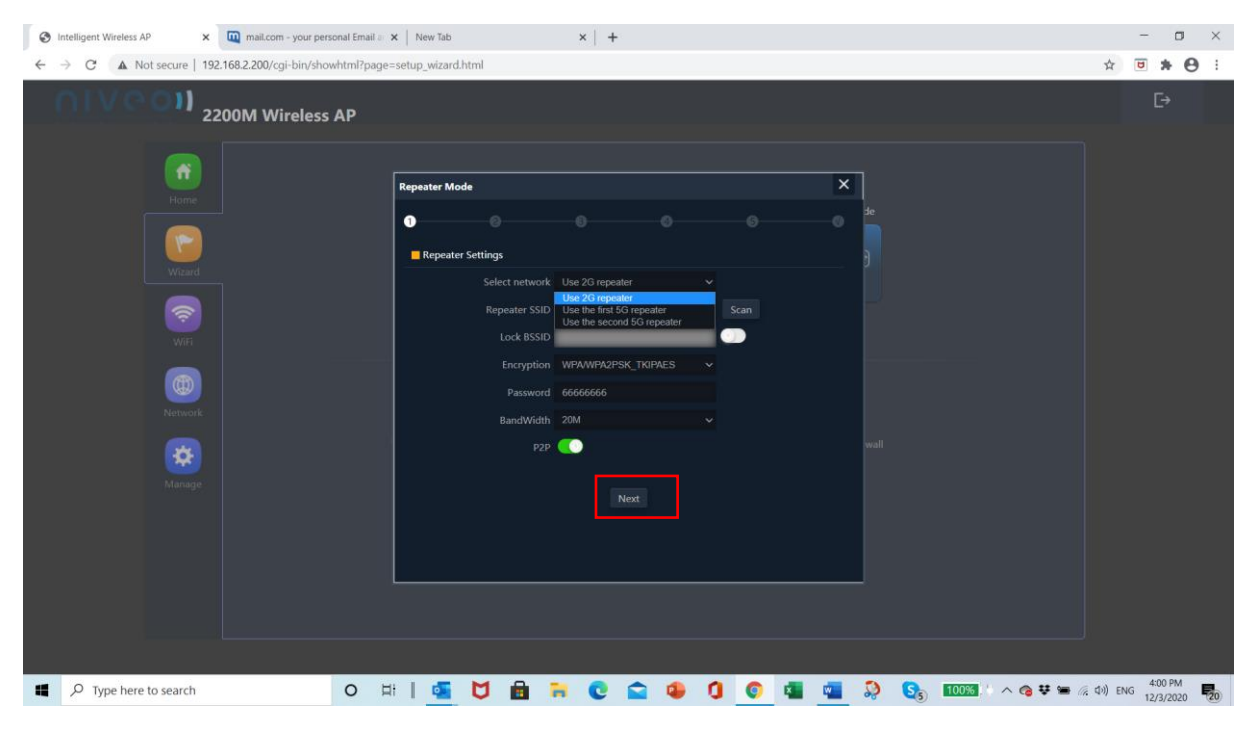

#### Gateway mode

Set Ip and set credentials with next

## WiFi

#### WLAN settings

Set up Virtual APs at request. Set 2G,5G(2x) band

Analyze WiFi spectrum to see which frequencies are best to use.

Enable broadcast of SSID.

#### Set SSID, password and Apply

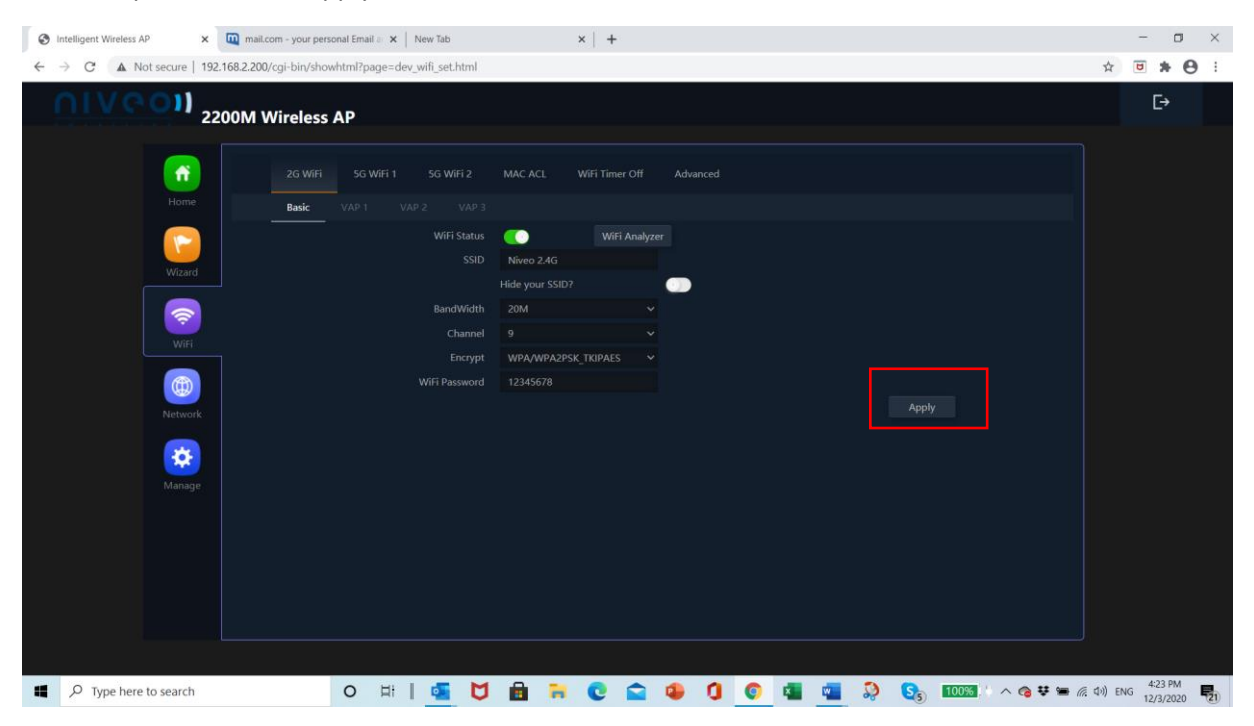

### MAC ACL Add MAC ACL

| S Intelligent Wireless AP × | 🗴 🔟 mail.com - your personal Email a 🗙 🛛 🚾 mac acl - Yahoo-Zoekresultaten 🗙 🛛 🏥 Configureer een MAC ACL op eer 🗙 🗎 🕇 | - o ×                |
|-----------------------------|----------------------------------------------------------------------------------------------------|----------------------|
| ← → C ▲ Not secure   19     | 192.168.2.200/cgi-bin/showhtml?page=dev_wifi_acl.html                                                                | 😇 🗯 \varTheta 🗄      |
| 01/0011 2                   | 2200M Wireless AP                                                                                                    | €÷                   |
| <b>(</b>                    |                                                                                                    |                      |
| Home                        | SN Name MAC Address Mark Status Config                                                                               |                      |
| Wizard                      |                                                                                                    |                      |
|                             |                                                                                                    |                      |
| Wift                        | Status 💽                                                                                                    |                      |
|                             | MAC Address Scan                                                                                                    |                      |
|                             | Mark                                                                                                    |                      |
| Network                     | Save                                                                                                    |                      |
| <b>*</b>                    |                                                                                                    |                      |
| Manage                      |                                                                                                    |                      |
|                             |                                                                                                    |                      |
|                             |                                                                                                    |                      |
|                             |                                                                                                    |                      |
|                             |                                                                                                    |                      |
|                             |                                                                                                    |                      |
|                             |                                                                                                    |                      |
| P Type here to search       | O H   🚾 💆 📾 🐂 😨 🚖 🥼 🚺 🦉 🔩 🚺 🖉                                                                                        | NG 4:32 PM 12/3/2020 |

### WiFi timer off

### Set time period to disable WiFi

| S Intelligent Wireless AP X a mail.com - your per | onal Email a 🗴 🛛 🚾 mac acl - Yahoo-Zoekresultaten 🗴 🗍 🏥 Configureer een MAC ACL op ee 🗴 📔 + | - 🛛 ×                         |
|---------------------------------------------------|---------------------------------------------------------------------------------------------|-------------------------------|
| ← → C ▲ Not secure   192.168.2.200/cgi-bin/sho    | whtml?page=dev_wifi_timed.html                                                              | ☆ <b>■ * 0</b> :              |
| 2200M Wireless                                    | АР                                                                                          | Ð                             |
| 2G WiFi                                           |                                                                                             |                               |
| WiFi Timer Off                                    | WEET Trace Aff                                                                              |                               |
| Wizard                                            | Time Frame 00 ~ : 00 ~ 00 ~ : 00 ~ 00 ~ 00 ~ 00 ~ Apply                                     |                               |
| Wifi                                              |                                                                                             |                               |
| (ti)<br>Network                                   |                                                                                             |                               |
| Manage                                            |                                                                                             |                               |
|                                                   |                                                                                             |                               |
|                                                   |                                                                                             |                               |
|                                                   |                                                                                             |                               |
| Type here to search                               | ○ #   4   4   1   1   1   1   1   1   1   1                                                 | (b)) ENG 4:41 PM<br>12/3/2020 |

### Advanced

#### Set advanced settings and thresholds

| Intelligent Wireless AP | 🗴 🔟 mail.com - your personal Email 🗉 🗙 🛛 🕎 mac act - Yahoo-Zoekresultaten 🗙 🛛 🗰 Configureer een MAC ACL op ee: 🗙 🗎 🛨 | - 🗆 ×                              |
|-------------------------|----------------------------------------------------------------------------------------------------|------------------------------------|
| ← → C ▲ Not secure      | 192.168.2.200/cgi-bin/showhtml?page=dev_wifi_adv.html                                                                | ☆ 🛡 🛊 \varTheta :                  |
| UIVGON                  | 2200M Wireless AP                                                                                                    | €→                                 |
|                         | 2G WiFi 5G WiFi 1 5G WiFi 2 MAC ACL WiFi Timer Off Advanced                                                          |                                    |
| Home                    | Advanced                                                                                                    |                                    |
|                         | Country Region U.S.A V                                                                                               |                                    |
| Witzar                  | 2G Mode 11N/G Y                                                                                                    |                                    |
| Wildow                  |                                                                                                    |                                    |
|                         | 5G 2 Mode 11AN Y                                                                                                    |                                    |
| WiFi                    | Multicast Fast OFF                                                                                                   |                                    |
|                         | Maximum for per AP 64 (Range 1-64)                                                                                   |                                    |
|                         | WLAN Partition OFF                                                                                                   |                                    |
| Netwo                   | short GI ON 🛩                                                                                                    |                                    |
|                         | Coverage Threshold -90 (-95dBm65dBm)                                                                                 |                                    |
| *                       | Packet Threshold 2346 (256-2346)                                                                                     |                                    |
| Manag                   |                                                                                                    |                                    |
|                         |                                                                                                    |                                    |
|                         |                                                                                                    |                                    |
|                         |                                                                                                    |                                    |
|                         |                                                                                                    |                                    |
|                         |                                                                                                    |                                    |
|                         |                                                                                                    | J                                  |
|                         |                                                                                                    |                                    |
| Type here to search     | o #   💁 💟 🔒 🎀 😋 🛳 🌒 🚺 📲 📲 🖓 🗞 🚥 🗛 😽 🖛                                                                                | 原 (小)) ENG 4:43 PM<br>12/3/2020 見) |

# Network

### LAN Settings

#### Set IP credentials

| Intelligent Wireless AP                                       | × mail.com - your pers                | sonal Email a 🗙 📔 📈 mac acl - | Yahoo-Zoekresultaten 🗙 🛛             | tt: Configureer een MAC ACL op | ee ×   + |                     |        | -      | 0       | ×   |
|---------------------------------------------------------------|---------------------------------------|-------------------------------|--------------------------------------|--------------------------------|----------|---------------------|--------|--------|---------|-----|
| $\leftrightarrow$ $\rightarrow$ C $\blacktriangle$ Not secure | 192.168.2.200/cgi-bin/sho             | whtml?page=net_lan.html       |                                      |                                |          |                     | \$     |        | 0       | :   |
| <u>UIA601</u>                                                 | 2200M Wireless                        | AP                            |                                      |                                |          |                     |        | Ŀ      |         |     |
|                                                               | LAN Setti                             |                               |                                      |                                |          |                     |        |        |         |     |
| Hor                                                           |                                       |                               |                                      |                                |          |                     |        |        |         |     |
|                                                               |                                       |                               | de Get IP From AC<br>Static IP       | ×                              |          |                     |        |        |         |     |
| Wiza                                                          | Ird DHCP Server                       |                               | Get IP From AC<br>Get IP From Gatewa | у                              |          |                     |        |        |         | l – |
|                                                               |                                       |                               | er 💮                                 |                                |          | Apply               |        |        |         |     |
| Netw                                                          | Doork                                 |                               |                                      |                                |          |                     |        |        |         |     |
| Mana                                                          | e e e e e e e e e e e e e e e e e e e |                               |                                      |                                |          |                     |        |        |         |     |
|                                                               |                                       |                               |                                      |                                |          |                     |        |        |         |     |
|                                                               |                                       |                               |                                      |                                |          |                     |        |        |         |     |
|                                                               |                                       |                               |                                      |                                |          |                     |        |        |         |     |
|                                                               |                                       |                               |                                      |                                |          |                     |        |        |         |     |
| P Type here to search                                         | h                                     | 0 🖽 🛛 💶                       | 🎽 💼 🗧 🕻                              | ) 🔹 🔹 🛈                        | 0 💶 📲 🦻  | S 100% · ^ @ # # // | ⊲)) EN | G 4:44 | PM 1020 | 21  |

### VLAN settings Create VLAN ID Tags

| S Intelligent Wireless AP                                                                                                    | ×              | mail.com - you   | r personal En | nail a 🗙   🗹 n | nac acl - Yahor | o-Zoekresul | Itaten 🗙   | dit Config | ureer een N | IAC ACL op | ec ×   + | - |   |      |        |              |                   | -                | o ×      |  |
|----------------------------------------------------------------------------------------------------|----------------|------------------|---------------|----------------|-----------------|-------------|------------|------------|-------------|------------|----------|---|---|------|--------|--------------|-------------------|------------------|----------|--|
| ← → C ▲ Not s                                                                                                    | secure   192.1 | 68.2.200/cgi-bin | /showhtml?    | page=net_vlan. | html            |             |            |            |             |            |          |   |   |      |        |              | \$                | •                | Θ:       |  |
| 01760                                                                                                    | 220            | 00M Wirele       | ess AP        |                |                 |             |            |            |             |            |          |   |   |      |        |              |                   | Ŀ                | à -      |  |
|                                                                                                    |                |                  |               |                |                 |             |            |            |             |            |          |   |   |      |        |              |                   |                  |          |  |
|                                                                                                    | Home           |                  |               |                |                 |             |            |            |             |            |          |   |   |      |        |              |                   |                  |          |  |
|                                                                                                    |                |                  |               |                |                 |             |            |            |             |            |          |   |   |      |        |              |                   |                  |          |  |
|                                                                                                    |                |                  |               |                |                 |             |            |            |             |            |          |   |   |      |        |              |                   |                  |          |  |
|                                                                                                    | 1              |                  |               |                |                 |             |            |            |             |            |          |   |   |      |        |              |                   |                  |          |  |
| _                                                                                                    |                |                  |               |                |                 |             |            |            |             |            |          |   |   |      |        |              |                   |                  |          |  |
|                                                                                                    | (D)<br>Network |                  |               |                |                 |             |            |            |             |            |          |   |   |      |        |              |                   |                  |          |  |
|                                                                                                    | *              |                  |               |                |                 |             |            |            |             |            |          |   |   |      |        |              |                   |                  |          |  |
|                                                                                                    |                |                  |               |                |                 |             |            |            |             |            |          |   |   |      |        |              |                   |                  |          |  |
|                                                                                                    |                |                  |               |                |                 |             |            |            |             |            |          |   |   |      |        |              |                   |                  |          |  |
|                                                                                                    |                |                  |               |                |                 |             |            |            |             |            |          |   |   |      |        |              |                   |                  |          |  |
|                                                                                                    |                | Apply            |               |                |                 |             |            |            |             |            |          |   |   |      |        |              |                   |                  |          |  |
|                                                                                                    |                |                  |               |                |                 |             |            |            |             |            |          |   |   |      |        |              |                   |                  |          |  |
| ب المجاهد المجاهد المحافظ المحافظ المحاف | search         |                  | 0             |                | 6               |             | <b>H</b> ( | 0          | 4           | 0          | 0        | - | 9 | 3 10 | )%<br> | <b>₀</b> ♥ ₩ | <i>(</i> 虎 句)) EP | 4:46 l<br>12/3/2 | M<br>020 |  |

### Cloud Server Settings

| S Intelligent Wireless AP × mail.com - your perso | anal Email a 🗴 🛛 😾 mac act - Yahoo-Zoekresultaten 🗴 🛛 🏥 Configureer een MAC ACL op ee 🗴 📔 🕂 | - 🛛 ×                            |
|---------------------------------------------------|---------------------------------------------------------------------------------------------|----------------------------------|
| ← → C ▲ Not secure   192.168.2.200/cgi-bin/show   | html?page=net_clound.html                                                                   | x 🖲 🛪 \varTheta :                |
| 2200M Wireless                                    | AP                                                                                          | ₽                                |
| LAN Settin                                        |                                                                                             |                                  |
| Cloud Server Settin                               | gs                                                                                          |                                  |
| Wizard                                            | Cloud Server Cloud Server                                                                   |                                  |
| WAR                                               | Apply                                                                                       |                                  |
| (++)<br>Network                                   |                                                                                             |                                  |
| Manage                                            |                                                                                             |                                  |
|                                                   |                                                                                             |                                  |
|                                                   |                                                                                             |                                  |
| C Type here to search                             | ○ ㅂ   🔄 💆 🔒 🐂 💽 😭 🥵 🚺 💿 📲 📲 🤉 💁  ^ @ ♥ ♥ #                                                  | 行 (中)) ENG 4:50 PM 日12(3/2020 日) |

# Manage

### Configure

### Save/upload configuration file

| 😵 Intelligent Wireles AP x 🛄 malicom - your personal Email e x V 🕎 mac ad - Yahoo-Zoekresultaten x 🗎 🖆 Configureer een MAC ACL op ee: x V +      |            | -               | ٥    | $\times$ |
|----------------------------------------------------------------------------------------------------|------------|-----------------|------|----------|
| ← → C 🔺 Not secure   192.168.2.200/cgi-bin/showhtml?page=dey_manage.html                                                                         | \$         |                 | • •  | :        |
| 2200M Wireless AP                                                                                                    |            | Ŀ               | •    |          |
| Configure Reboot Modify Password Upgrade Time Log                                                                                                |            |                 |      |          |
| Backup Save the configuration file to your computer                                                                                              |            |                 |      |          |
| Restore         Choose File         No file chosen           Rest Default         Restore the factory default settings, please press this button |            |                 |      |          |
| Telnet C A (Enubling Telnet could be hacked Use it carefully)                                                                                    |            |                 |      |          |
|                                                                                                    |            |                 |      |          |
|                                                                                                    |            |                 |      |          |
|                                                                                                    |            |                 |      |          |
|                                                                                                    |            | 452             | 014  |          |
| 💶 🔎 Type here to search O 🖾 📔 🦉 💆 💼 🐂 😨 🏫 🧐 🦉 🦉 🦉 🦉 🚱 🚱 😡 🚥 🔅                                                                                    | 見 (小)) ENG | 3 4:52<br>12/3/ | 2020 | 21       |

#### Reboot

### Reboot AP or set a schedule daily rebooting of AP

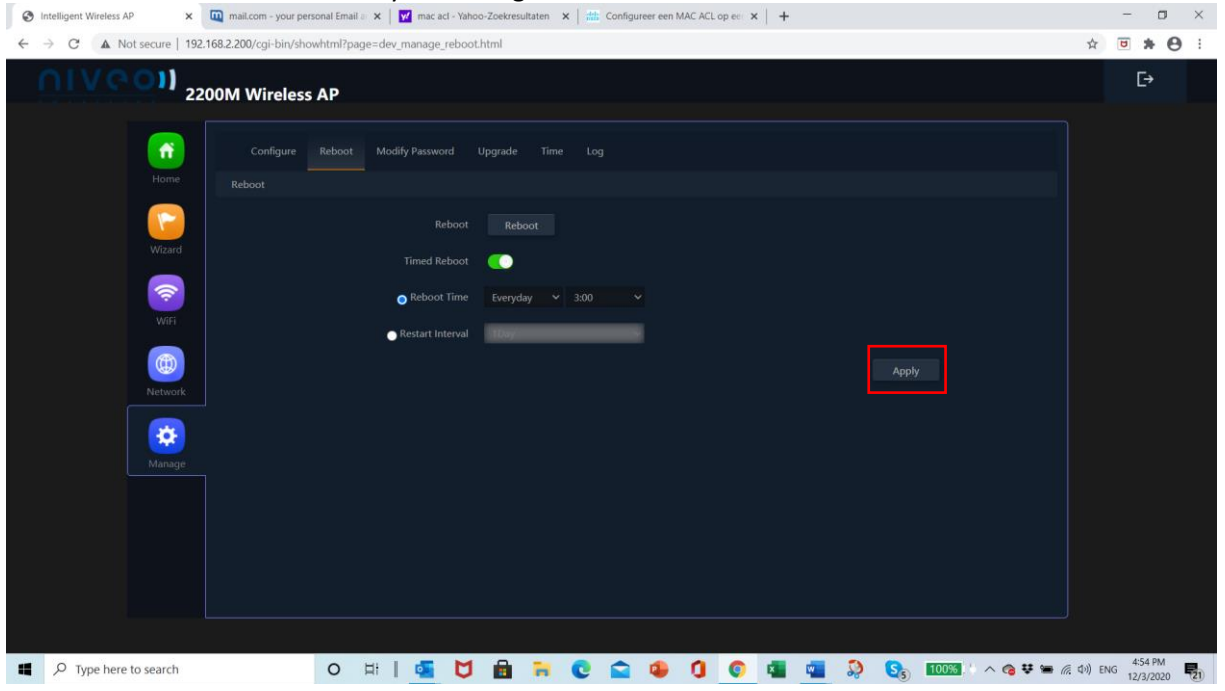

# Modify Password

#### Modify default password of AP

| S Intelligent Wireless AP 🗙 🛄 mail.com - your personal Email a 🗙 🕎 mac acl | Yahoo-Zoekresultaten 🗙 🛛 🗱 Configureer een MAC ACL op ee 🗙 🗎 🕂 |            | - 0            | ×            |
|----------------------------------------------------------------------------|----------------------------------------------------------------|------------|----------------|--------------|
| ← → C ▲ Not secure   192.168.2.200/cgi-bin/showhtml?page=dev_manage_p      | d.html                                                         | on ☆       | • * (          | 9 :          |
| 2200M Wireless AP                                                          |                                                                |            | [ <del>`</del> |              |
| Configure Reboot Modify Passwore                                           |                                                                |            |                |              |
| Home Modify Password                                                       |                                                                |            |                |              |
| Old Passw                                                                  |                                                                |            |                |              |
| Wizard New Passw                                                           |                                                                |            |                |              |
| Confirm Passw<br>WIF                                                       |                                                                |            |                |              |
| (III)<br>Network                                                           |                                                                |            |                |              |
| Manage                                                                     |                                                                |            |                |              |
|                                                                            |                                                                |            |                |              |
|                                                                            |                                                                |            |                |              |
|                                                                            |                                                                |            |                |              |
| P Type here to search     O      Li                                        | U 🖶 🐂 💽 🚘 🧶 🕽 💿 💶 🖷 🔅 🗞 🚥 🗛 🖛                                  | (売 切)) ENG | 4:55 PM        | <b>P</b> 21) |

# Upgrade

### Upgrade firmware

| S Intelligent Wireless AP × 🕅 mail.com - your persona | I Email a 🗙 🛛 🗹 mac act - Yahoo-Zoekresultaten 🗙 🛛 🏥 Configureer een MAC ACL op ee 🗙 🕇 🕂 | - o ×                          |
|-------------------------------------------------------|------------------------------------------------------------------------------------------|--------------------------------|
| ← → C ▲ Not secure   192.168.2.200/cgi-bin/showht     | ml?page=dev_manage_upgrade.html                                                          | ☆ <b>♥ ★ ⊖</b> :               |
| 2200M Wireless A                                      | p                                                                                        | [→                             |
| Configure Re                                          | ocot Modify Password Upgrade Time Log                                                    |                                |
| Home. Upgrade                                         |                                                                                          |                                |
| Wizard                                                | Version:NWA350-AP-V5.6-Build20200520135929                                               |                                |
|                                                       | Choose File No file chosen Whether to resume the factory configuration                   |                                |
| WiFi                                                  | Mote: Do not power off during the process of upgrading the software                      |                                |
| (iii)<br>Network                                      | Upgrade                                                                                  |                                |
| Ranage Ranage                                         |                                                                                          |                                |
|                                                       |                                                                                          |                                |
|                                                       |                                                                                          |                                |
|                                                       |                                                                                          |                                |
|                                                       |                                                                                          |                                |
| Type here to search                                   | > ⊨∣ 💁 💆 💼 🐂 🔮 🕋 🤑 🚺 🌍 📲 📲 🎭 🗞 ‱∞ ∧ ⊚ ∓ ⇔ 🧖                                              | (\$1) ENG 4:56 PM<br>12/3/2020 |

### Time Select time zone

| 😢 Intelligent Wireless AP x 👊 malicom - your personal Email e: x   💇 mac acl - Yahoo-Zoekresultaten x   🖮 Configureer een MAC ACL op ee: x   + |           | - 0                   | ×   |
|----------------------------------------------------------------------------------------------------|-----------|-----------------------|-----|
| ← → C ▲ Not secure   192.168.2.200/cgi-bin/showhtml?page=dey_manage_time.html                                                                  | \$        | •                     | Θ:  |
| 2200M Wireless AP                                                                                                    |           | [÷                    |     |
| Configure Reboot Modify Password Upgrade Time Log                                                                                              |           |                       |     |
| Home Time                                                                                                    |           |                       |     |
| System Time 2020-05-20 16:39:36                                                                                                    |           |                       |     |
| Villard NTP Enable C                                                                                                    |           |                       |     |
| Time Zone Select (GMT-07:00)Mountain Time (US,Canada)                                                                                          |           |                       |     |
| Manual IP Settings                                                                                                    |           |                       |     |
| NTP Server time.windows.com ~                                                                                                    |           |                       |     |
| Арру                                                                                                    |           |                       |     |
|                                                                                                    |           |                       |     |
|                                                                                                    |           |                       |     |
|                                                                                                    |           |                       |     |
|                                                                                                    |           |                       |     |
|                                                                                                    |           |                       |     |
|                                                                                                    |           |                       |     |
|                                                                                                    |           |                       |     |
| 🖷 🔎 Type here to search O 🛱   📴 💆 📾 🦐 💽 🕿 🐠 🤰 🚳 🦉 📲 🦃 🗞 👀                                                                                      | (売 む)) EN | G 4:57 PM<br>12/3/202 | . 5 |

### Log Logfile and remote login

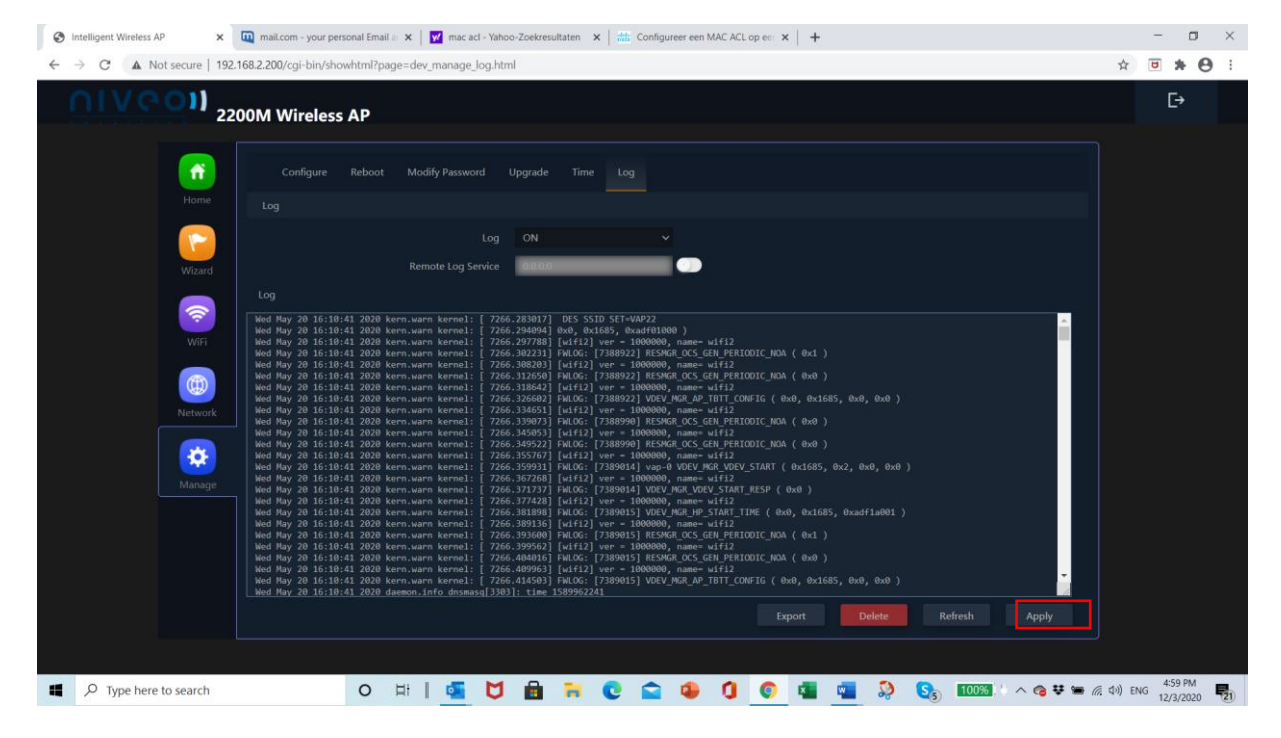